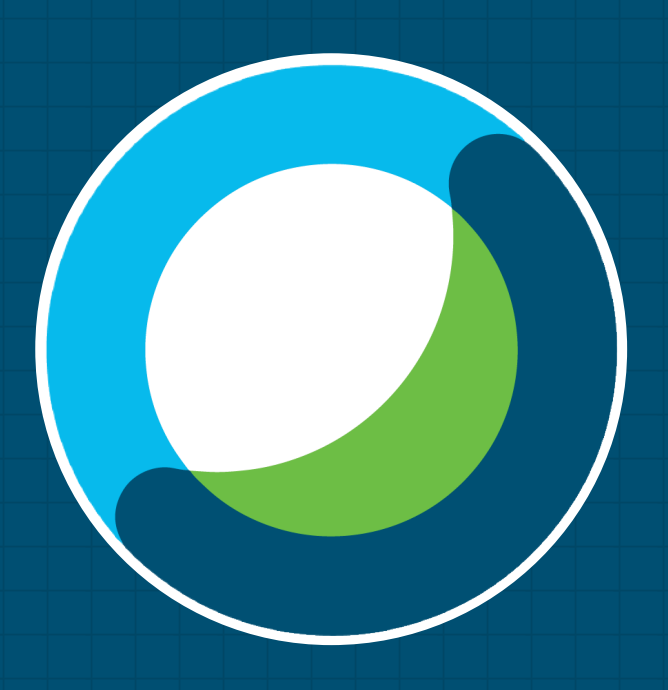

## คู่มือใช้งาน Webex Meetings ประชุมออนไลน์

้สำนักคอมพิวเตอร์และเทคโนโลยีสารสนเทศ มจพ.

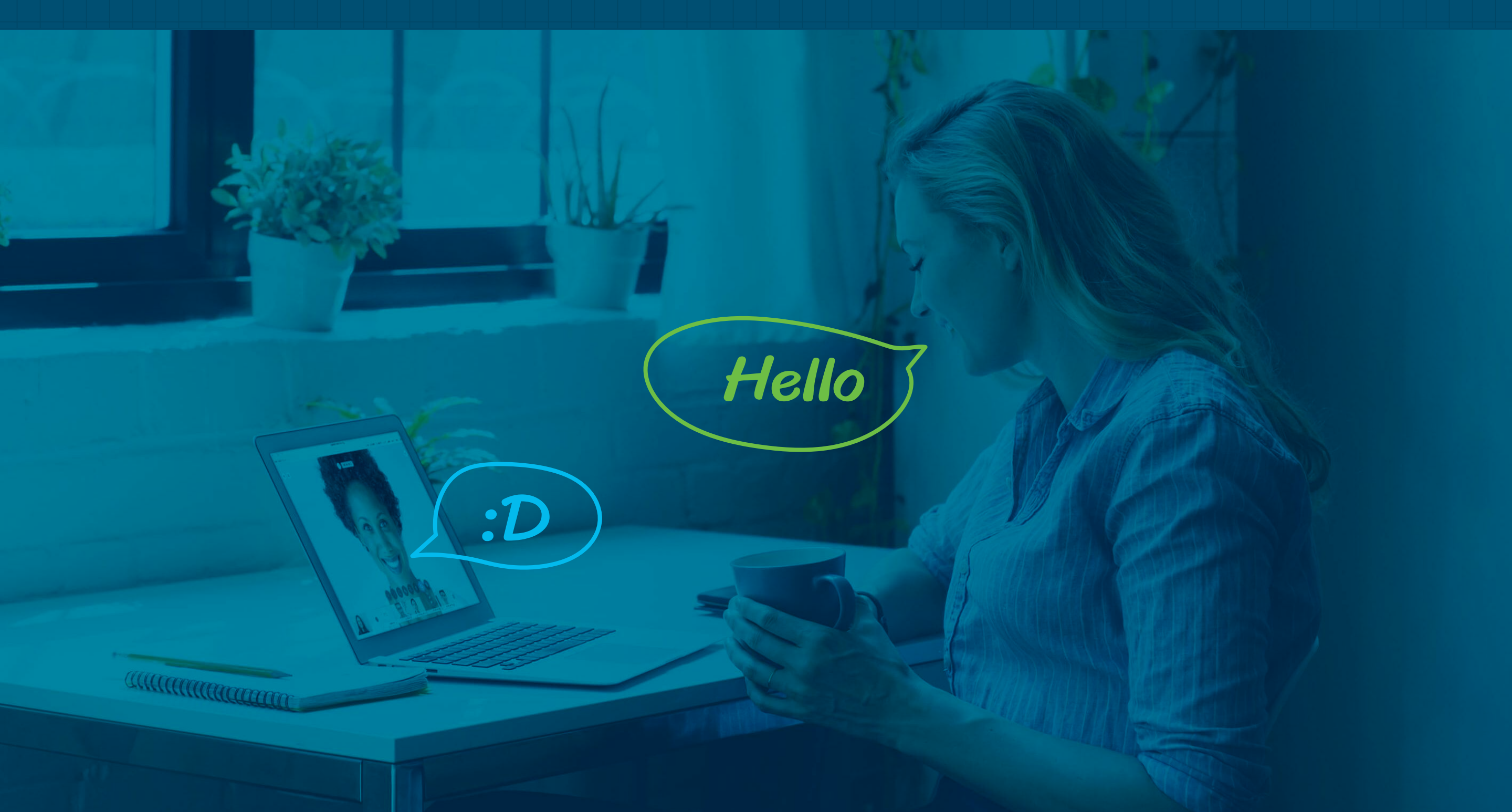

# **5 มีมีต่อมี** สร้างห้องประชุม Webex Meetings

สำหรับบุคลากรเท่านั้น

**ICIT** สำนักคอมพิวเตอร์และเทคโนโลยีสารสนเทศ มจพ.

#### **ມີ ເບັກເວັບໄซຕ໌** https://kmutnb.webex.com

จากนั้นคลิกปุ่ม

Sign In 🔨

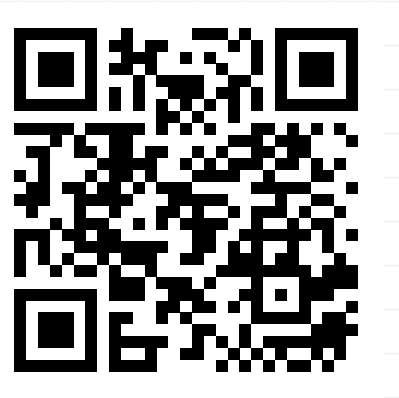

เปิดบัญชี Webex Meetings https://bit.ly/2xkMB00

| $\equiv$ |                           | English Classic View Sign In |
|----------|---------------------------|------------------------------|
|          | Join a Meeting o          | ດລົວງ ໄປທີ່ໃ                 |
|          | Enter meeting information | ปลาบุสาน                     |
|          |                           |                              |
|          |                           |                              |
|          |                           |                              |
|          |                           |                              |
|          |                           |                              |
|          |                           |                              |

ICIT

#### หม่อง ที่ได้จากการขอเปิดบัญชีใช้งานสำหรับตั้งห้องประชุม Webex Meetings

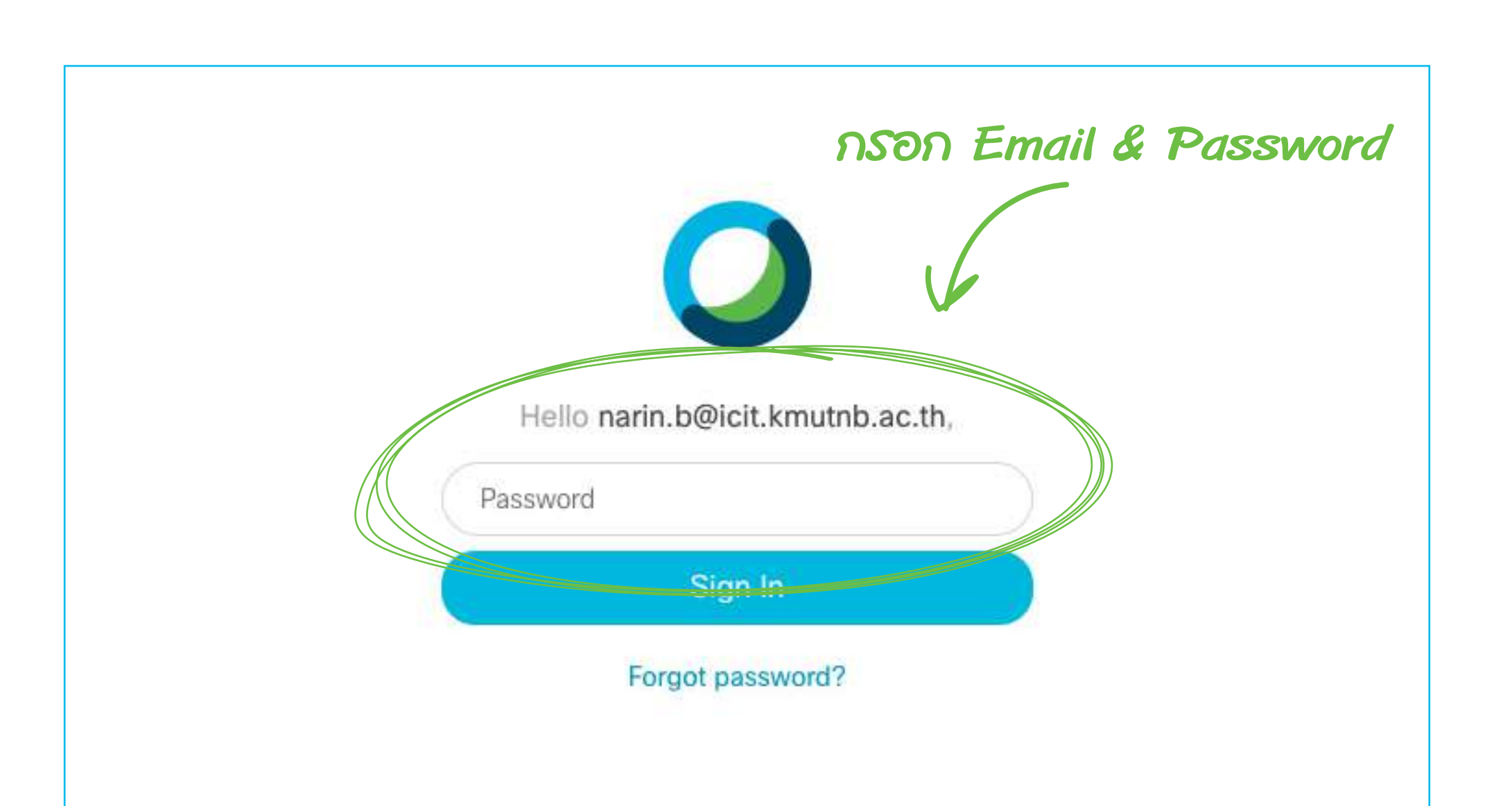

ICIT

#### เริ่มประชุมออนไลน์ #3 เพื่อความสะดวกเลือก "Use web app"

**แล้วกดปุ่ม** Start a Meeting

| Home                | Enter meeting information to join a meeting |
|---------------------|---------------------------------------------|
| Meetings            | (3) คลิก Start a Meeting                    |
| Recordings          | narin b's Personal Room 🗇                   |
| ộ} Preferences      | https://kmutnb.webex.com/meet/narin.b       |
| <u>₀</u> ] Insights |                                             |
| ?) Support          | Start a Meeting Schedule                    |
| ↓ Downloads         | Use desktop app                             |
| Feedback            | Use web app 🗸                               |
|                     | (1) คลิกลูกศร                               |

ICIT

# **noil** Start Meeting

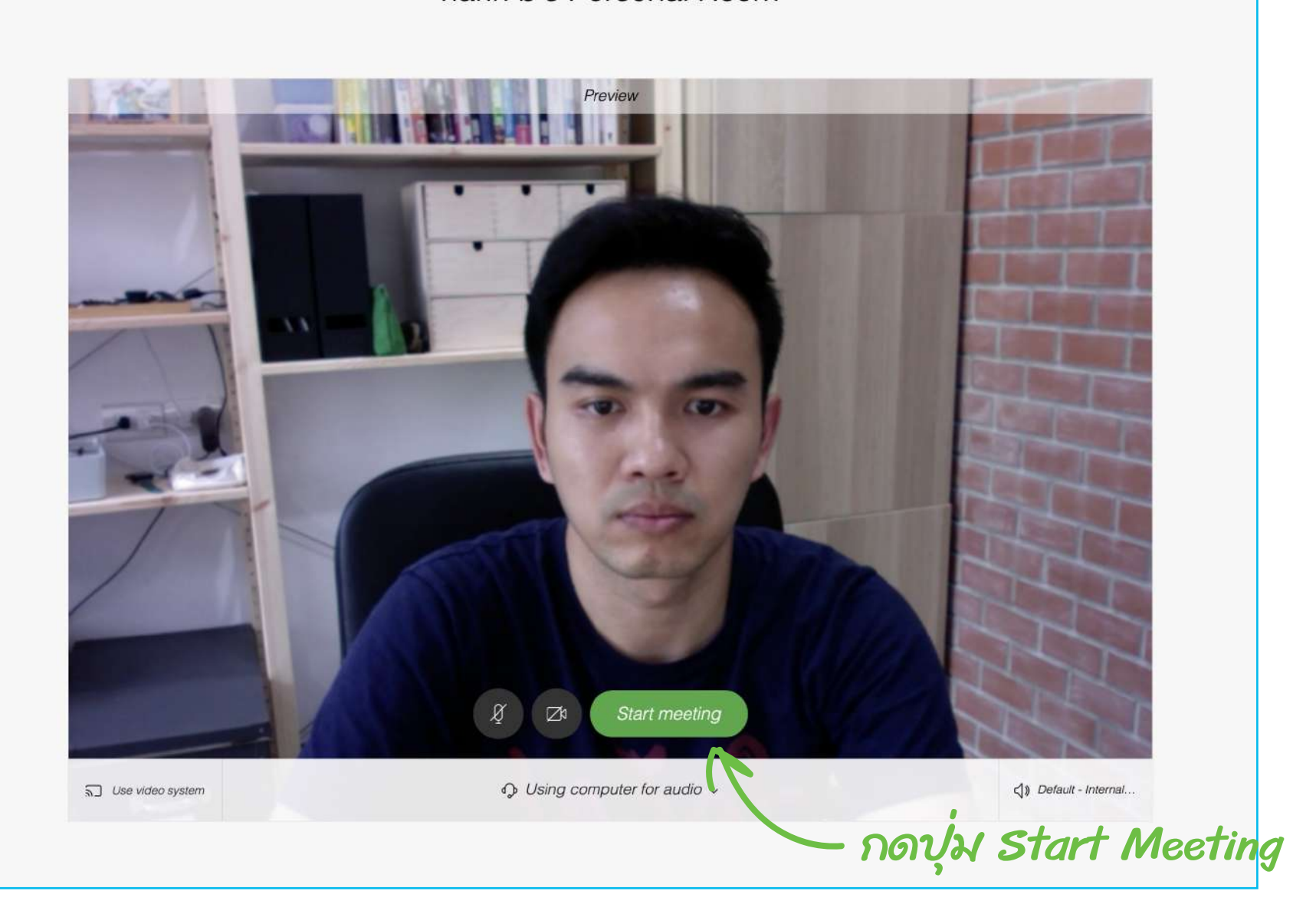

narin b's Personal Room

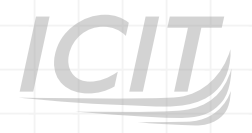

## เชิญผู้เข้าร่วมประชุม

#5

ICIT

กดปุ่ม () มุมบนซ้ายของหน้าจอเพื่อนำ Meeting link หรือ Meeting number ส่งให้กับผู้เข้าร่วมห้องประชุม

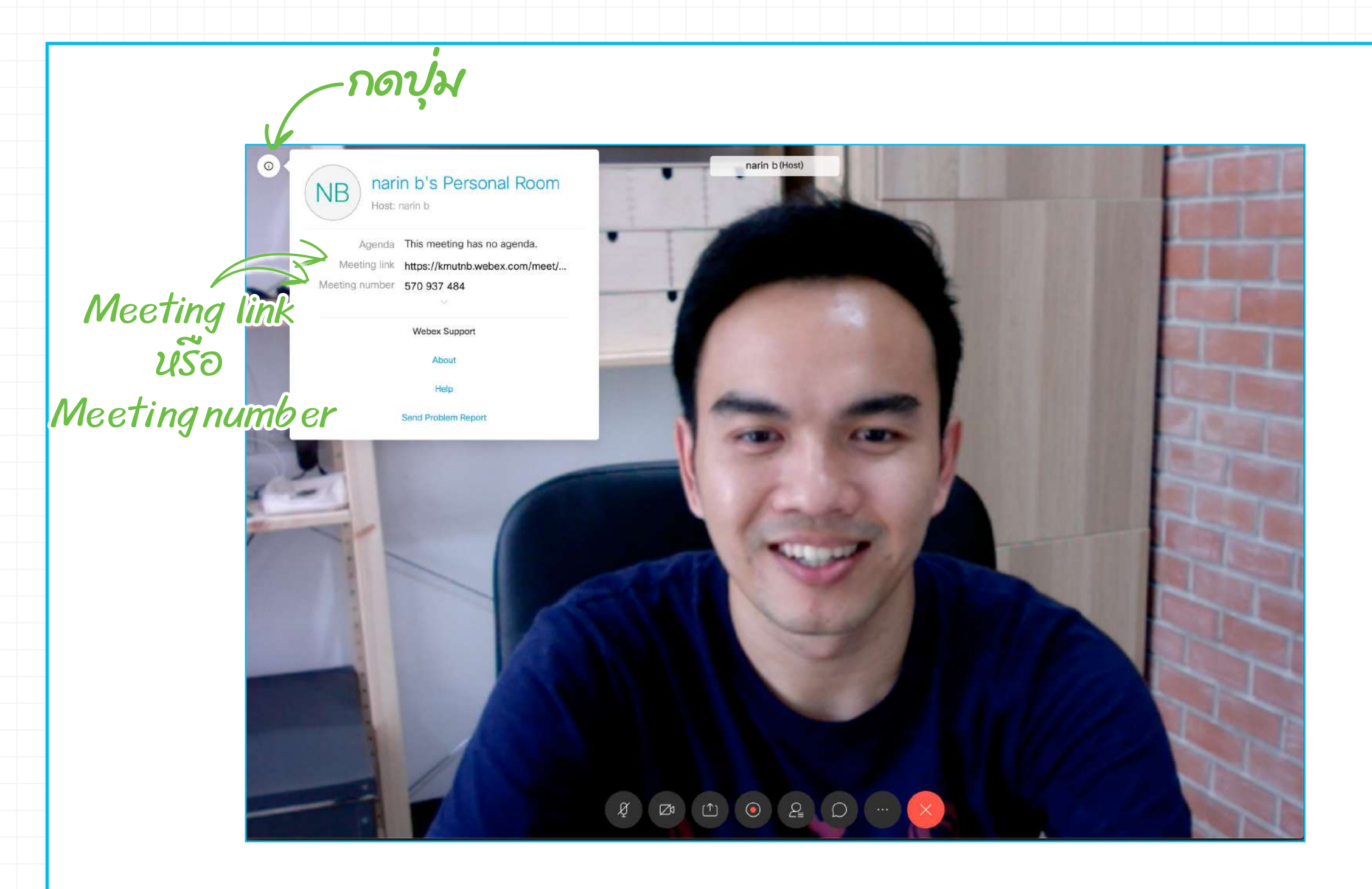

น สำนักคอมพิวเตอร์และเทคโนโลยีสารสนเทศ มจพ.

CJ726

## เข้าร่วมประชุมด้วย Webex Meetings

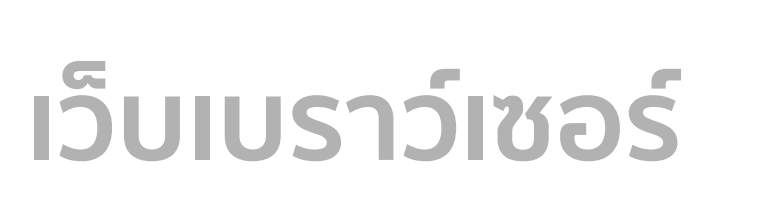

**iPad** 

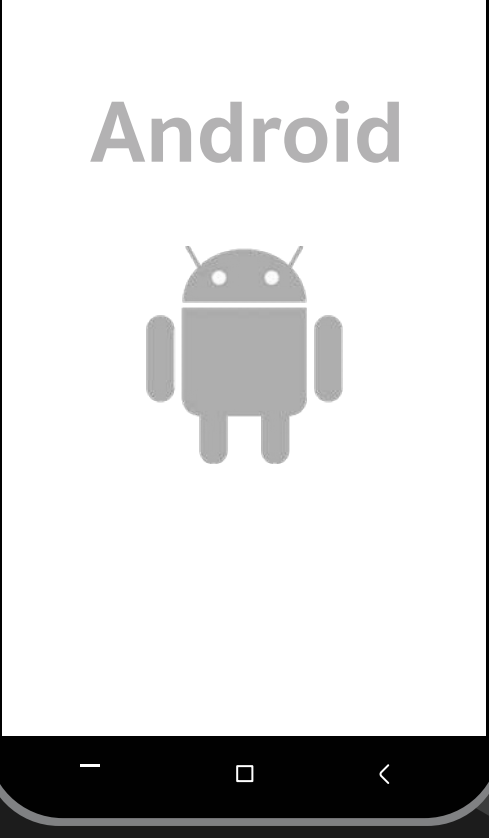

# **#ບັບຕອບ** ເข້າร่วมประชุมด้วย Webex Meetings

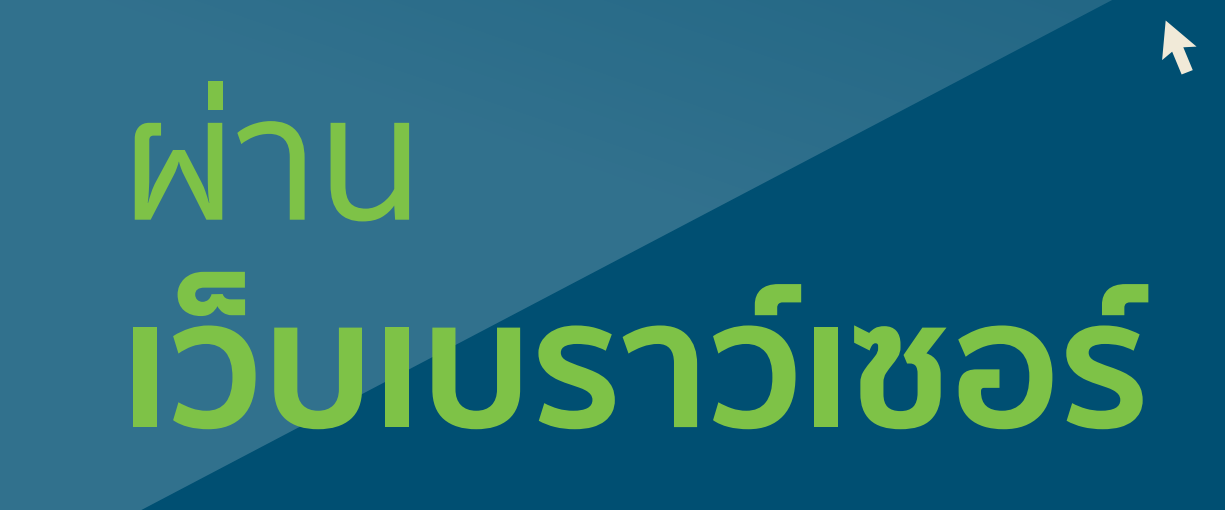

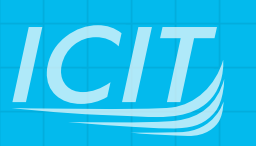

#### **#1** เข้าเว็บไซต์ https://kmutnb.webex.com กรอกหมายเลข 9 หลัก ที่ได้จากผู้สร้างห้องประชุม จากนั้น Enter

| CISCO Webex |                                 | English            | Classic View Sign In |  |
|-------------|---------------------------------|--------------------|----------------------|--|
|             | Join a Me<br>Enter meeting info | eting<br>formation |                      |  |
|             |                                 |                    |                      |  |

<u>ICI</u>

#### **#2** Join Meeting ເພື່ອความสะดวกให้เลือก "Use web app" ແລ້ວກດປຸ່ມ Join Meeting

| $\equiv$              | English Classic View Sign In V                        |  |
|-----------------------|-------------------------------------------------------|--|
| (.                    | (3) ดลิก Join Meeting                                 |  |
|                       |                                                       |  |
|                       | narin b's Personal Room 💿                             |  |
|                       | B https://kmutno.webex.com/meet/narin.b   570 937 484 |  |
|                       | Join Meeting                                          |  |
| (2) เลือก Use web app | Use web app $\checkmark$ (1) $\rho$ anan $\sigma$     |  |
|                       |                                                       |  |
|                       |                                                       |  |
|                       |                                                       |  |
|                       |                                                       |  |
|                       |                                                       |  |
|                       |                                                       |  |
|                       |                                                       |  |

## **#3** กรอกข้อมูลเบื้องต้น ชื่อที่จะใช้แสดงผลในห้องประชุมและอีเมล จากนั้นกดปุ่ม Next

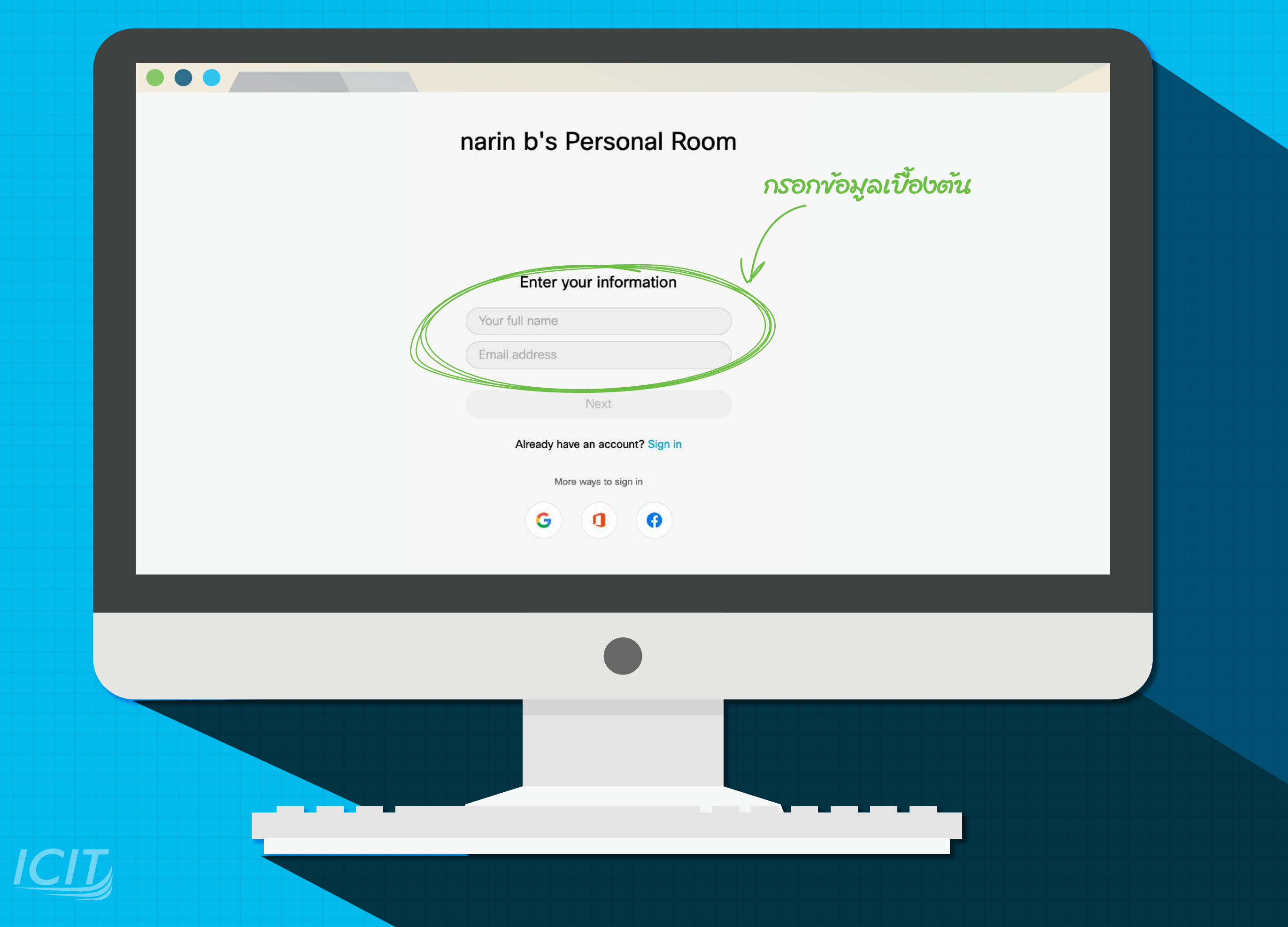

## **#4** Join Meeting ເບ້າຮ່ວມຮ້ອນປຣະชุม ກດປຸ່ມ Join meeting

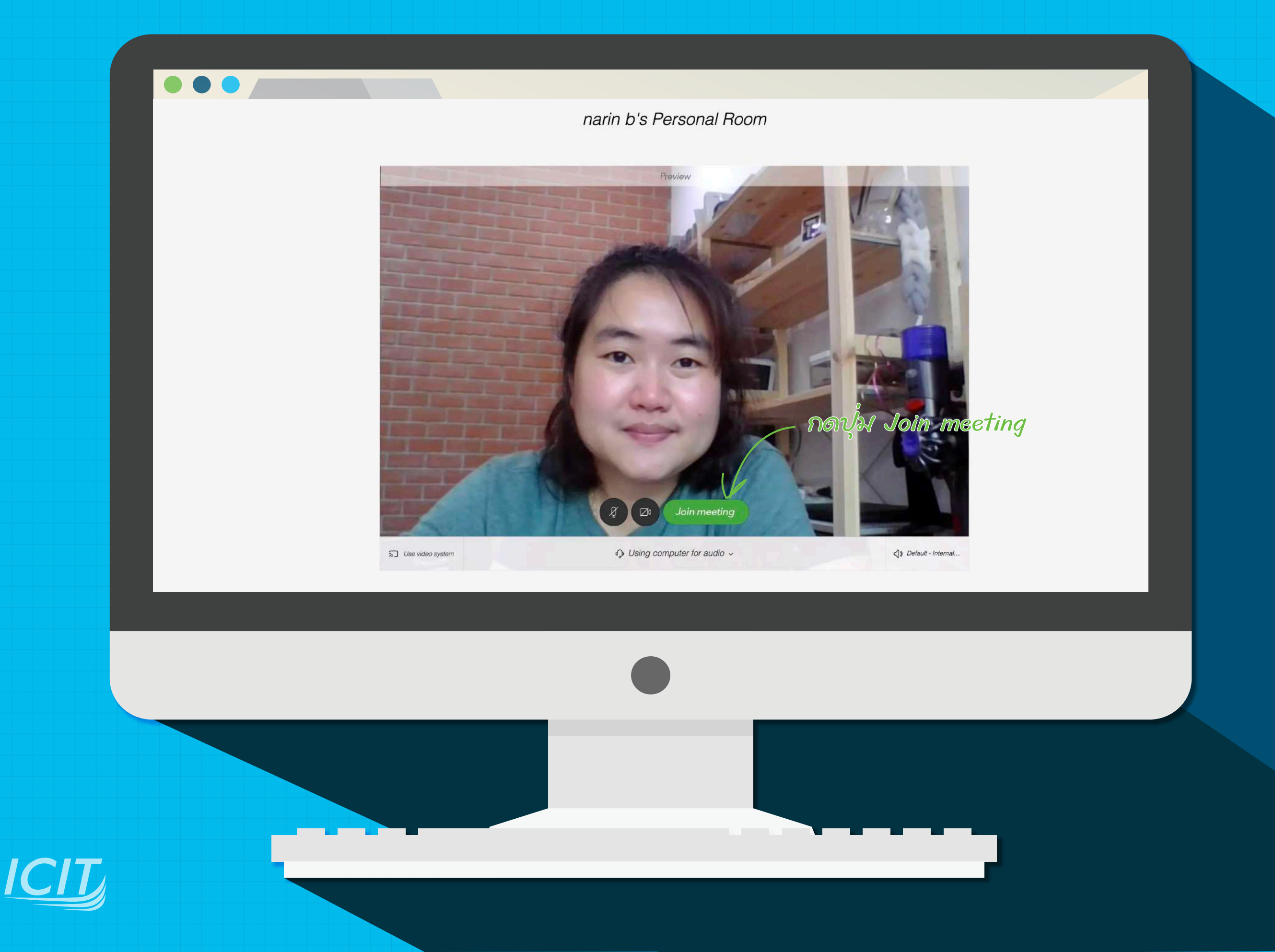

## **#5** หน้าจอ การเข้าร่วมประชุม เมื่อสามารถเข้าร่วมห้องประชุมสำเร็จ

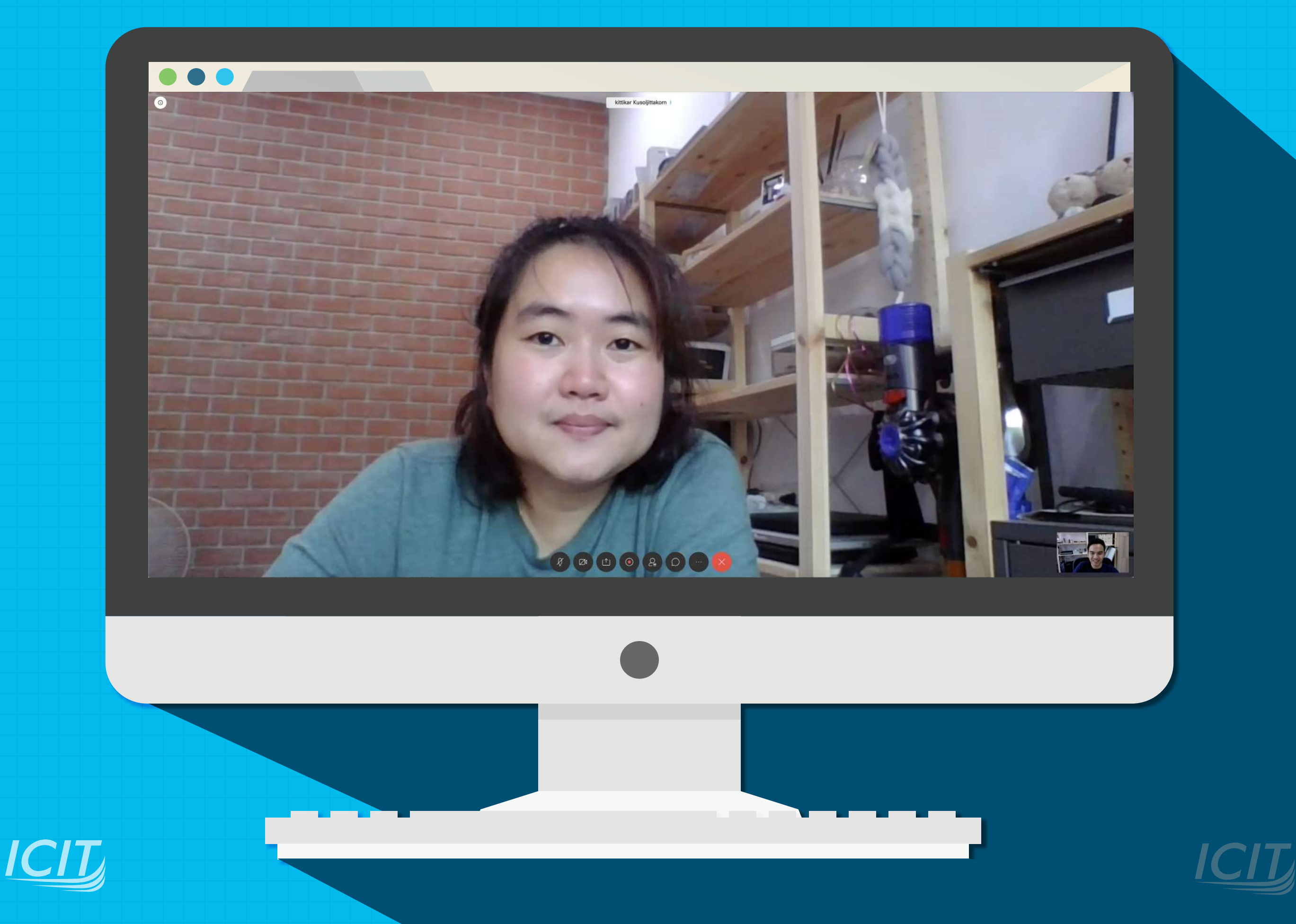

# **หมั่นตอน** เข้าร่วมประชุมด้วย Webex Meetings

ผ่าน โทรศัพท์มือถือ Android

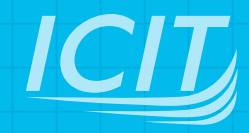

#### #1 Download App ดาวน์โหลดแอปพลิเคชัน "Cisco Webex Meetings" จากแอปพลิเคชัน Play Store

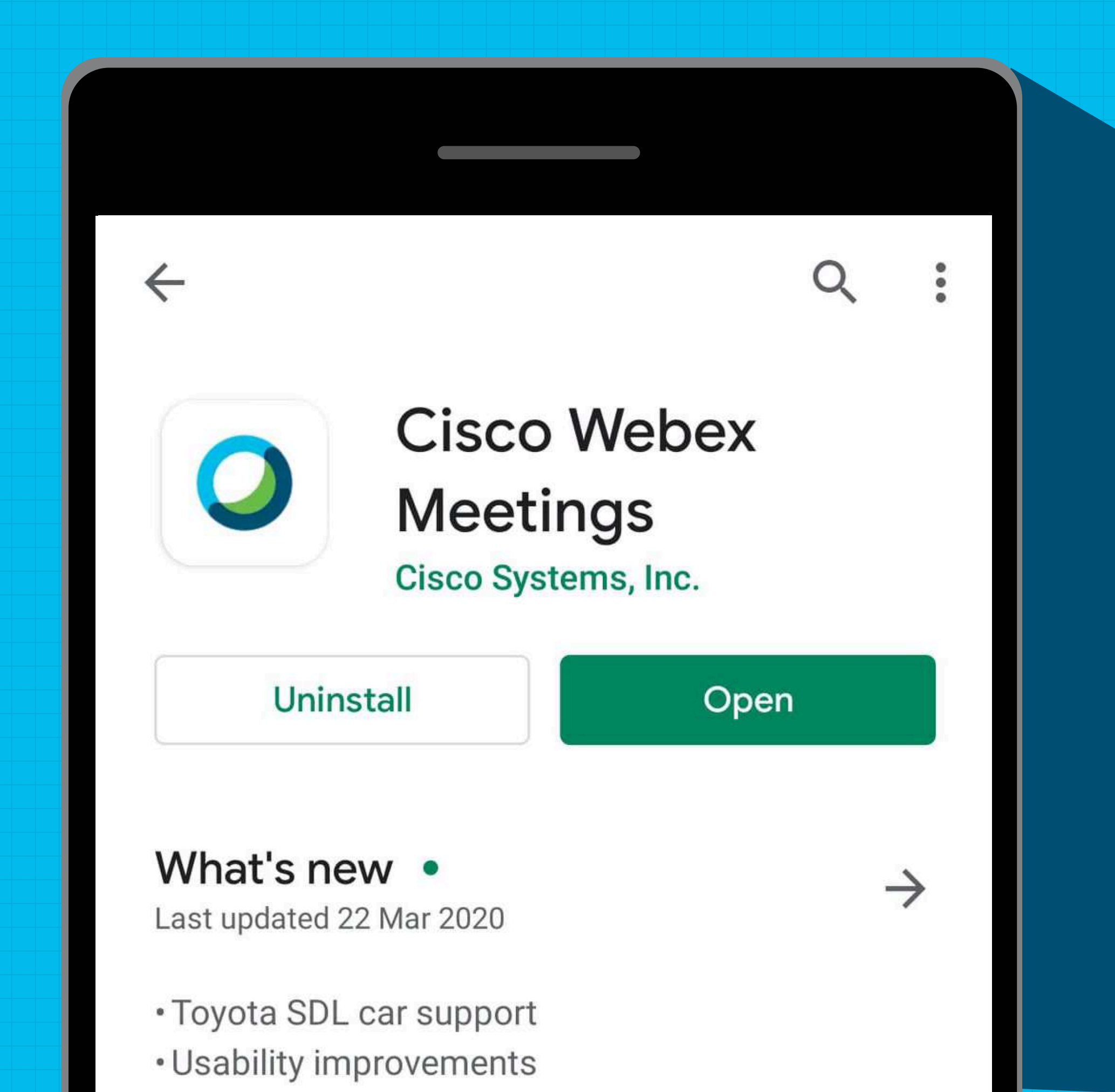

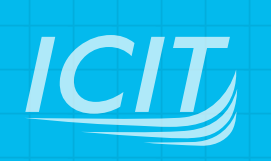

#### **#2 Open App** เรียกใช้งานแอปพลิเคชัน แล้วกดปุ่ม

JOIN MEETING

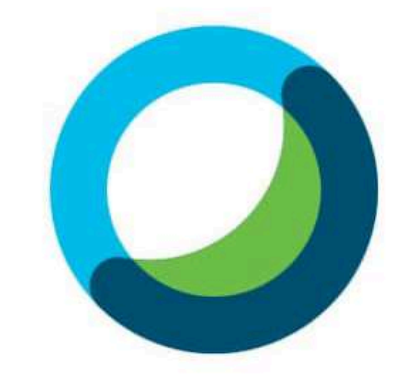

#### Webex Meetings

กดปุ่ม JOIN MEETING

ICIT

Join meetings anywhere, anytime.

JOIN MEETING SIGN IN

Don't have an account? Sign up.

# HB Join Meeting

กรอกหมายเลขรหัส 9 หลัก จากผู้สร้างห้องประชุม และข้อมูลบื้องต้นของตนเองได้แก่ ชื่อที่จะใช้แสดงผล ในห้องประชุมและอีเมล จากนั้นคลิก "JOIN"

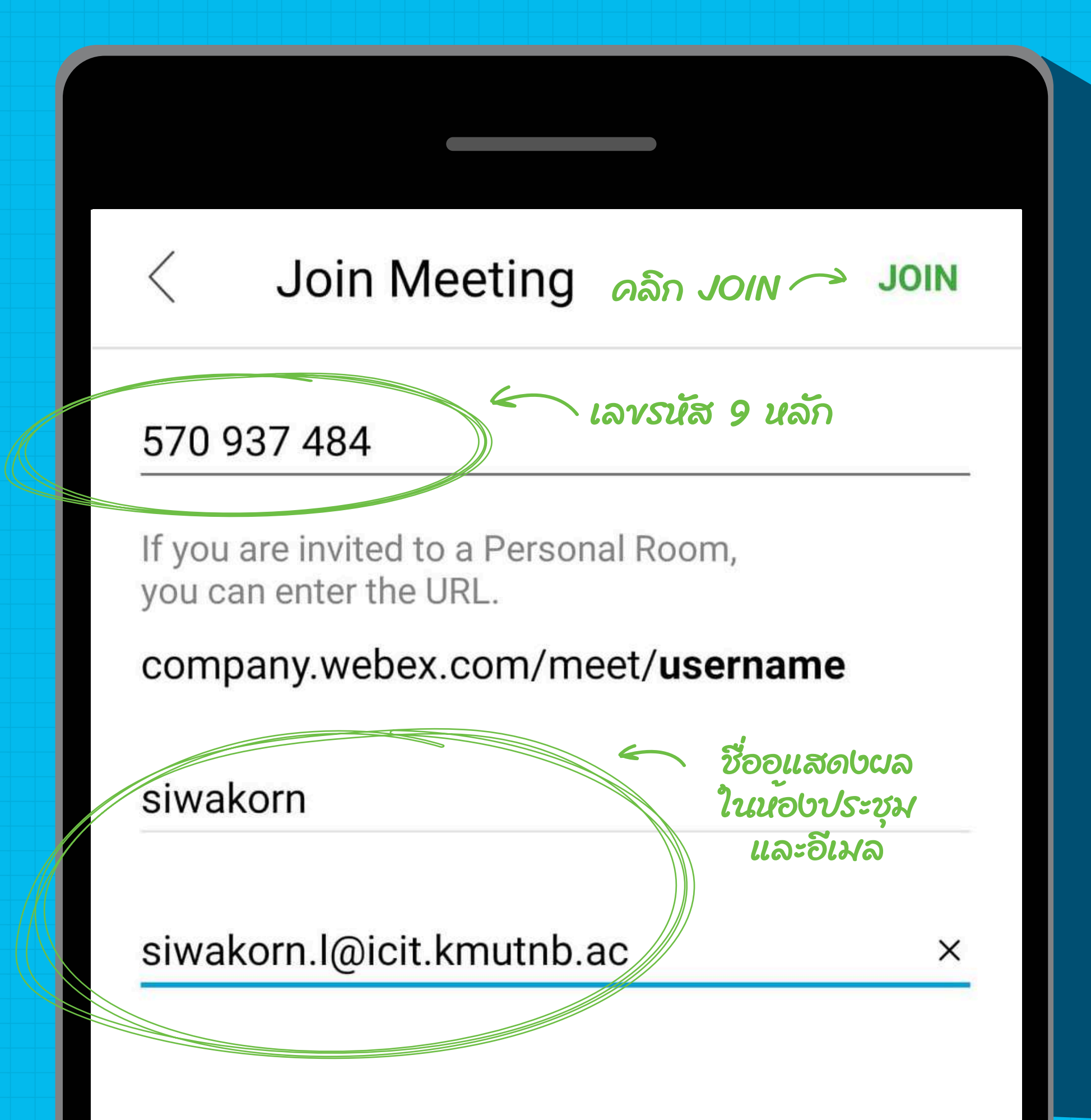

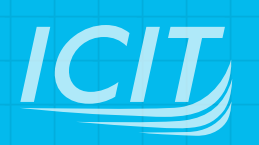

# #4 มี่อสามารถเข้าร่วม

ห้องประชุมสำเร็จ

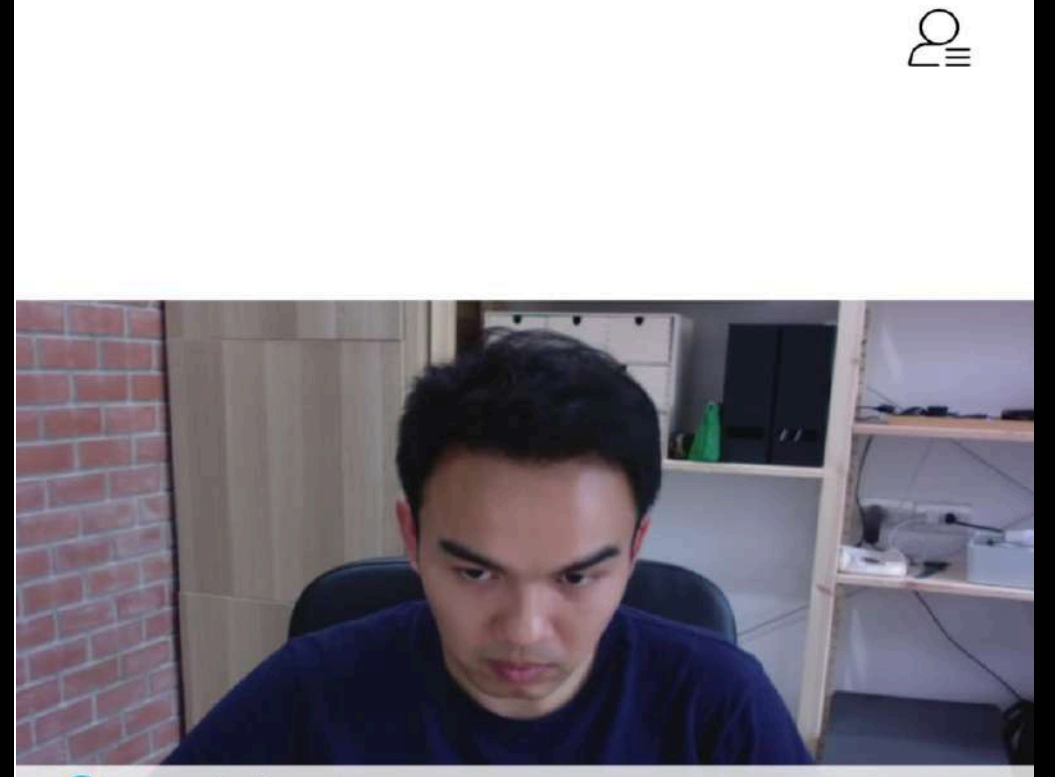

🔾 narin b (host)

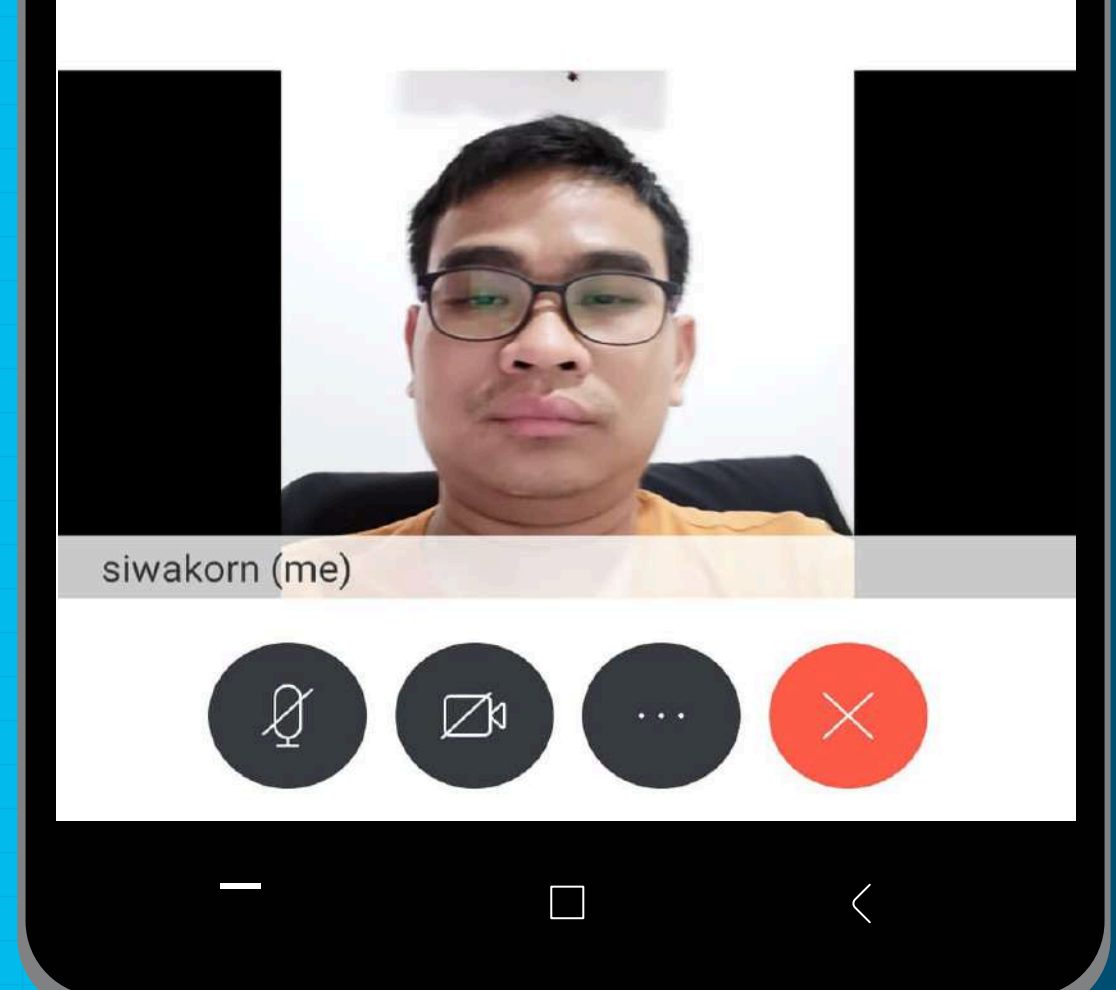

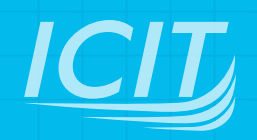

**มีข้าร่วมประชุมด้วย** Webex Meetings

iPad

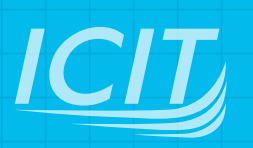

#### #1 Download App ดาวน์โหลดแอปพลิเคชัน "Cisco Webex Meetings" จากแอปพลิเคชัน App Store

| 20:04 Mon 23 Mar                                                                             |                                                                                                    | <b>२ 1</b> 69% 🔳                                                    |
|----------------------------------------------------------------------------------------------|----------------------------------------------------------------------------------------------------|---------------------------------------------------------------------|
| Search                                                                                       |                                                                                                    |                                                                     |
| Cisco W                                                                                      | ebex Meetings                                                                                                    |                                                                     |
| Video Confe                                                                                  | rencing                                                                                                    |                                                                     |
|                                                                                              |                                                                                                    |                                                                     |
| GET                                                                                          |                                                                                                    | <u>ٿ</u>                                                            |
| 4.5 * * *                                                                                    | No4 4+                                                                                                    |                                                                     |
| 2.6K Ratings                                                                                 | Business Age                                                                                                    |                                                                     |
| ***<br>©                                                                                     | • •                                                                                                    | Webs Mobile Meeting                                                 |
| 97                                                                                           | O My Meetinos @                                                                                                    |                                                                     |
| (@)                                                                                          | Revenue Revenue Re                                                                                                    |                                                                     |
| Good Morning,<br>Barbara.                                                                    | 1000 min Report<br>Auto, Kry 11, 2019<br>1000 QMArcting 71/Lide, Kiry 10, 2019                                                                                                    |                                                                     |
| Sat Monty                                                                                    | 10 0 00 Texamine     100 Per - 2.00 Per     10 Per - 2.00 Per     10 Per     10 Per     10 Per      |                                                                     |
|                                                                                              | La contra la constanta de la contra de la contra de la co |                                                                     |
| 2 ÷ 0 • =                                                                                    |                                                                                                    |                                                                     |
|                                                                                              |                                                                                                    |                                                                     |
| ] [] Offers iPhone and Apple Watch Apps $\lor$                                               |                                                                                                    |                                                                     |
|                                                                                              |                                                                                                    |                                                                     |
| Meet Anywhere Anytime, Enjoy a rich meetir                                                   | g experience with integrated audio, high-quality video, and co                                                                                                    | intent sharing on the go.                                           |
| Don't let being away from the office slow yo<br>Cisco Webey Meetings delivers over 6 billion | r business down. Experience engaging, productive meetings meetings per month offering industry-leading video and aud                                                                                                    | from wherever you are. Cisco<br>in conferencing with more Developer |
|                                                                                              |                                                                                                    |                                                                     |
|                                                                                              |                                                                                                    |                                                                     |
| Today                                                                                        | Games S Apps                                                                                                    | Arcade Q Search                                                     |
|                                                                                              |                                                                                                    |                                                                     |
|                                                                                              |                                                                                                    |                                                                     |
|                                                                                              |                                                                                                    |                                                                     |

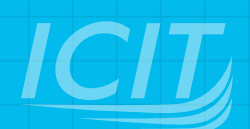

### **#2 Open App** เรียกใช้งานแอปพลิเคชัน แล้วกดปุ่ม

Join Meeting

| <ul> <li>App Store 20:06 Mon 23 Mar</li> <li>♀</li> </ul> |                                                | ☞ \$ 69% ■ |
|-----------------------------------------------------------|------------------------------------------------|------------|
|                                                           | <b>O</b><br>Webex Meetings                     |            |
| <ul> <li>ກອນຸ່່ມ</li> <li>JOIN MEETING</li> </ul>         | Join meetings<br>anywhere, any time.           |            |
|                                                           | Join Meeting<br>Don't have an account? Sign Up |            |

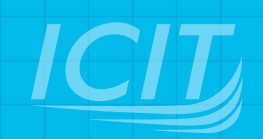

## **#3** Join Meeting

กรอกหมายเลขรหัส 9 หลัก จากผู้สร้างห้องประชุม และข้อมูลบื้องต้นของตนเองได้แก่ ชื่อที่จะแสดงผล ในห้องประชุมและอีเมล จากนั้นคลิก "JOIN"

| Cancel                    | Join Meeting                         | Join               |   |
|---------------------------|--------------------------------------|--------------------|---|
|                           |                                      |                    |   |
| Meeting Number            | or URL                               | มาชเลข<br>ส 9 นลัก |   |
| If you are invited to a F | Personal Room, you can enter the URL | คลิก JOIN          | ſ |
| company.webex.com/n       | neet/username                        |                    |   |
| Your name                 |                                      |                    |   |
| Email address             |                                      |                    |   |
|                           |                                      |                    |   |
|                           | R                                    |                    |   |
|                           |                                      |                    |   |
| ง้อแสด                    | กษผลในนอบประชุมและอิ                 | ເມລ                |   |
|                           |                                      |                    |   |
|                           |                                      |                    |   |
|                           |                                      |                    |   |
|                           |                                      |                    |   |
|                           |                                      |                    |   |
|                           | Ululu Webex                          |                    |   |

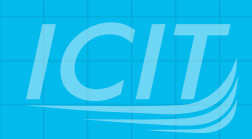

# #4 naų́u Join

| 16:48 Tue 24 Mar    | narin b's Personal Room | 중 56% ■ |
|---------------------|-------------------------|---------|
|                     |                         |         |
|                     | @ 🖉 Join                |         |
| ລີ Use Video System | Se Internet for audio ▼ |         |

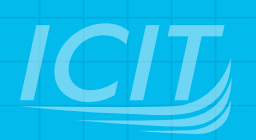

## **#5** หน้าจอ การเข้าร่วมประชุม เมื่อสามารถเข้าร่วมห้องประชุมสำเร็จ

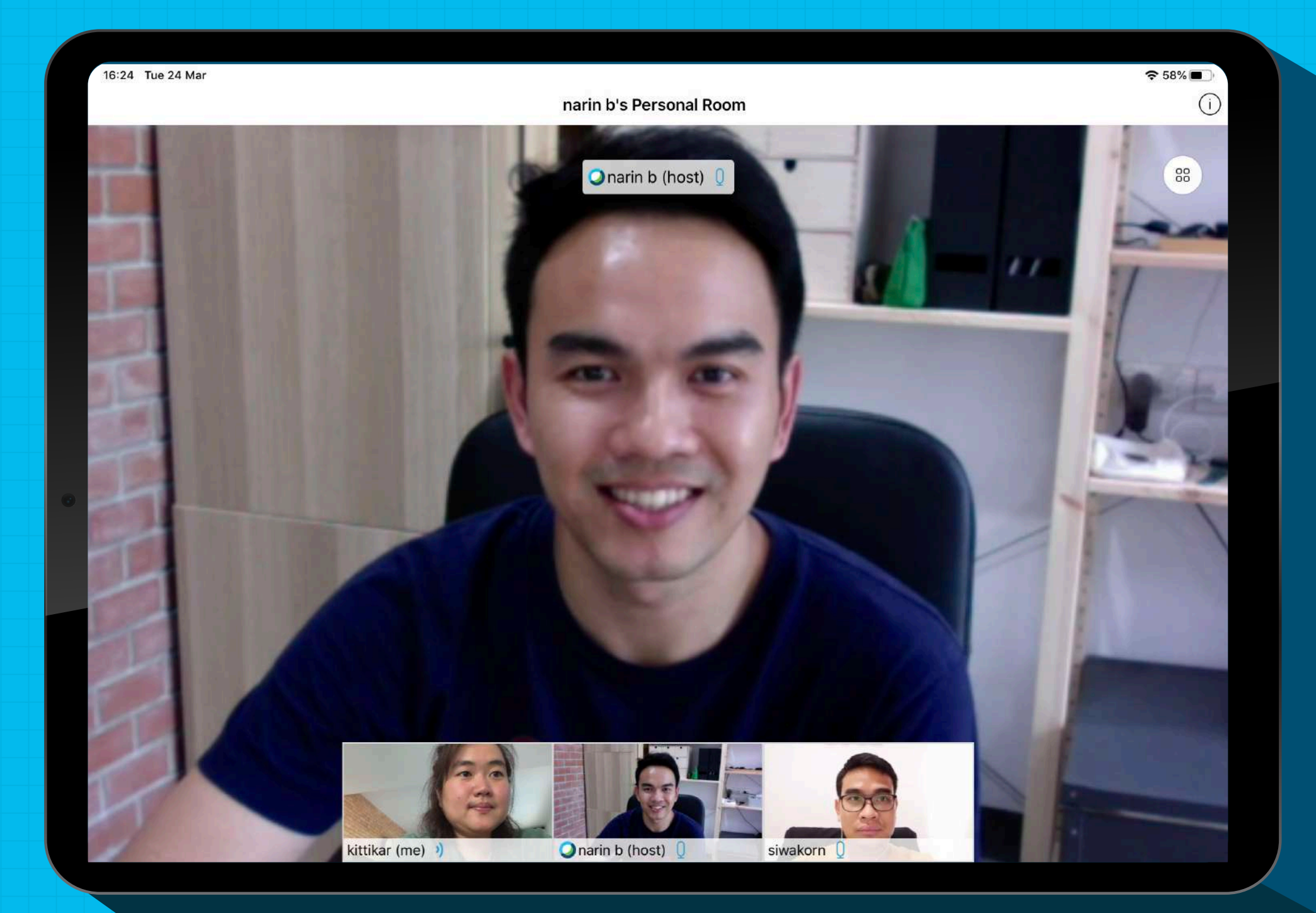

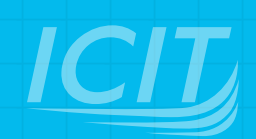